## Установка программы DeviceManager под операционной средой Windows 10

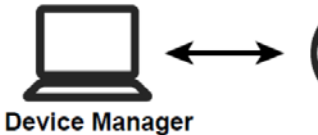

| →     |   |
|-------|---|
| nager |   |
|       | → |

| N⁰ | Действие                                                                                                    | Примечание                                                                                                    |
|----|----------------------------------------------------------------------------------------------------|----------------------------------------------------------------------------------------------------|
|    | Для работы с DeviceManager под операционной<br>средой Windows 10 установите .NET Framework                                                    | Компьютер должен иметь подключение к<br>Интернету.<br>Используйте Панель Управления                                                                                                    |
| 1  | Нажмите кнопку <b>Windows</b> совместно с копкой <b>R</b><br>для открытия окна командной строки                                               | <ul> <li>Выполнить</li> <li>Введите имя программы, папки, документа или ресурса Интернета, которые требуется открыть.</li> <li>Открыть:</li> <li>ОК</li> <li>Отмена</li> <li>Обдор</li> </ul>                                                                                  |
| 2  | В командной строке введите текст <b>аррwiz.cpl</b> и<br>нажмите ОК для выполнения этой команды                                                | <ul> <li>Выполнить</li> <li>Введите имя программы, папки, документа или ресурса Интернета, которые требуется открыть.</li> <li>Открыть: аррийz.cpl</li> <li>ОК</li> <li>Отмена</li> <li>Обдор</li> </ul>                                                                       |
| 3  | На Панели инструментов откройте окно<br>Программы и Компаненты.<br>На этом окне откройте ссылку Включение и<br>отключение Компанентов Windows | Программы и<br>компоненты<br>Включение или отключение.<br>компонентов Windows                                                                                                    |
| 4  | Найдите элемент .NET Framework 3.5 (включает .NET 2.0 и 3.0).                                                                                 | <ul> <li>Компоненты Windows – С ×</li> <li>Включение или отключение компонентов Windows</li> <li>Чтобы включить компонент, установите его флажок. Чтобы отключить компонент, снимите его флажок. Затененный флажок означает, что</li> </ul>                                    |
| 5  | Раскройте его, выберите входящие в раздел<br>элементы и нажмите ОК для их установки                                                           | КОМПОНЕНТ ВКЛЮчЕН частично.<br>■ VIII Framework 35 (аключает. NET 20 и 30)<br>■ Arxibasuuk Windows Communication Foundation не по HTTP<br>■ Arxibasuuk Windows Communication Foundation no HTTP<br>■ III Framework 4.7 с дополнительными службами<br>VIII Internet Explorer 11 |
| 6  | Следуйте инструкциям выполните установку и по<br>ее завершению перезапустите компьютер для<br>вступления изменений в силу.                    | <ul> <li></li></ul>                                                                                                    |